## Day Zero Setup of Catalyst 1200 and 1300 Switches Using the Web User Interface

### Objective

The objective of this article is to go through the day zero setup of a Catalyst 1200 or 1300 switch using the web user interface (UI).

### **Applicable Devices | Software Version**

**â**-Catalyst 1200 | 4.0.0.91 (**Data Sheet**) **â**-Catalyst 1300 | 4.0.0.91 (**Data Sheet**)

### Introduction

Are you looking for an affordable and easy to deploy switch for your small or medium-sized business? The Cisco Catalyst 1200 and 1300 switches fit the bill that also provide advanced switching capabilities, enhanced security, and can be easily managed using the Cisco Business Dashboard or the Cisco Business mobile App.

Check out the following pages for more information on the Catalyst 1200 and 1300 switches.

â <u>Why Upgrade to Cisco Catalyst 1200 or 1300 Series Switches Feature Comparison</u>
 â <u>Cisco Catalyst 1200 and 1300 Series Switches At-a-Glance</u>

You can also refer to the following hardware installation guides to get started.

â-Ciŝco Catalyst 1200 Hardware Installation Guide

â-Cisco Catalyst 1300 Hardware Installation Guide

Let's begin with the day zero setup of a Catalyst 1200 or 1300 switch using the web UI.

### Day zero setup

### Step 1

Log in to the switch by entering the username and password. As itâ $\in^{TM}$ s a new out of the box switch, the default username and password is **Cisco**. Click **Log In**.

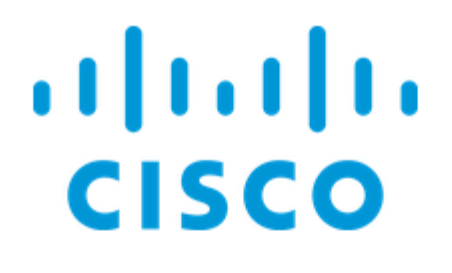

# Switch

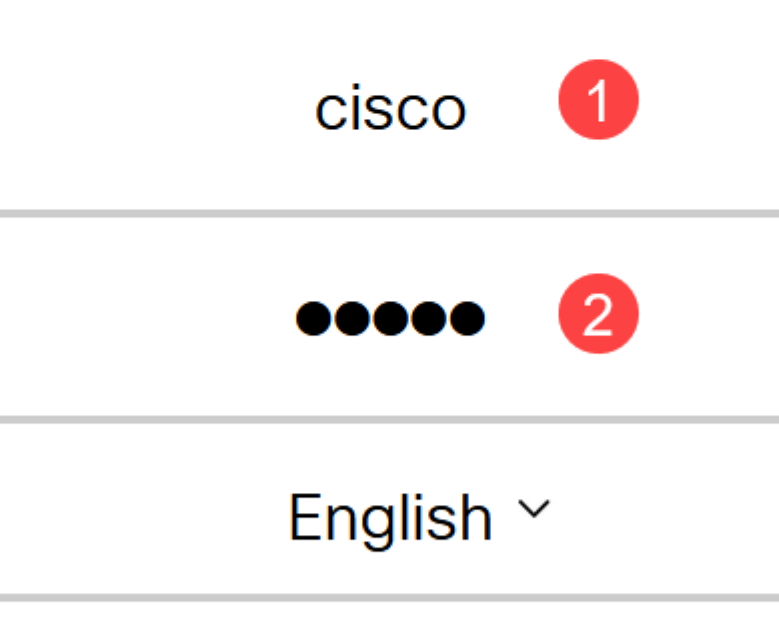

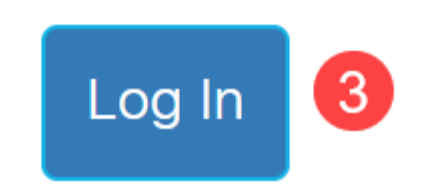

Once you are logged in, itâ $\in^{TM}$ ll prompt you to set a new username and password. The new username must be something other than Cisco. In this example, itâ $\in^{TM}$ sadmin.

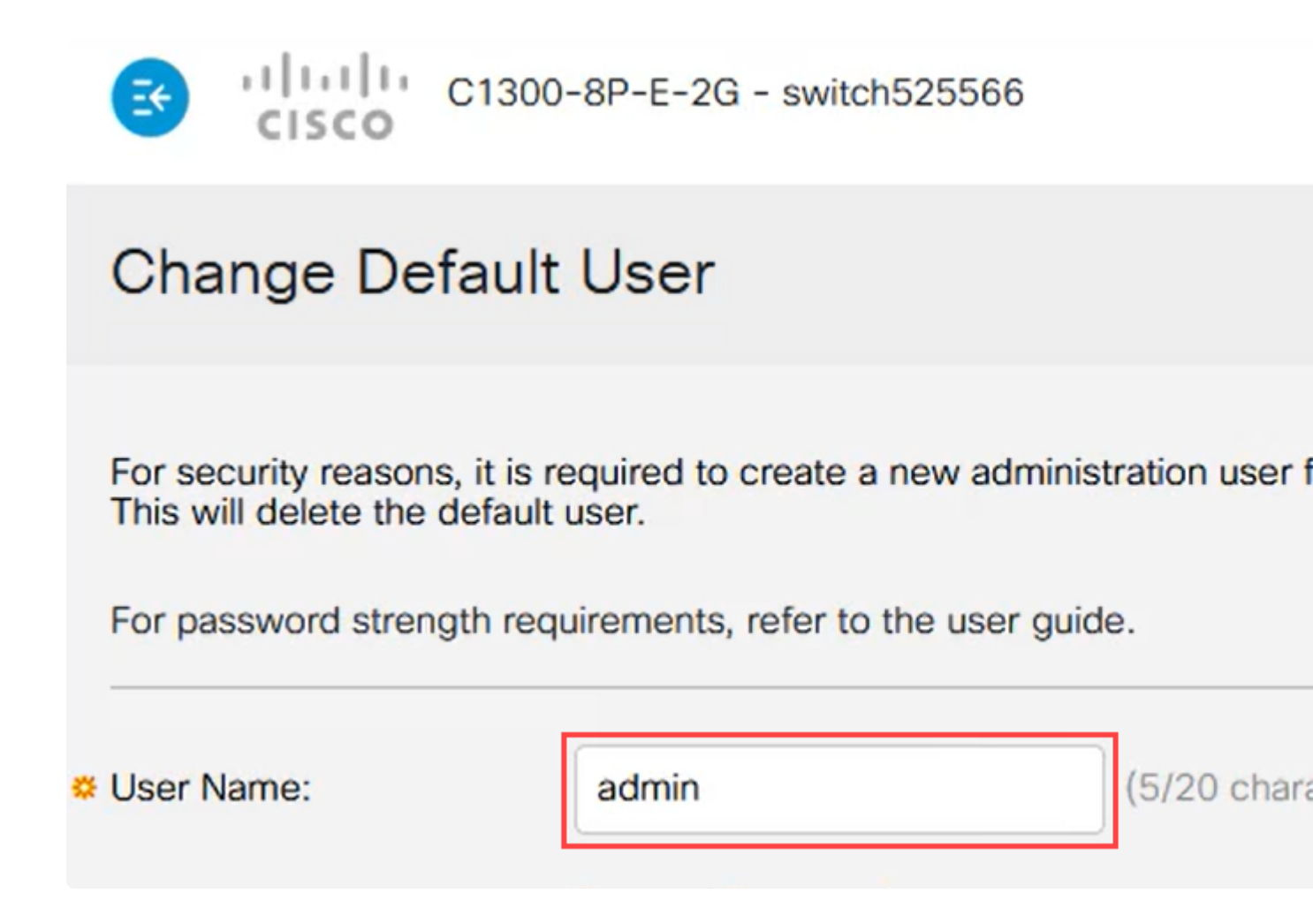

### Step 3

You could use the **Suggest Password** option by clicking on it. Itâ€<sup>TM</sup>ll give you a strong password. Click on **Copy to Clipboard** and paste it in the Password field.

| Change Defau                                                                          | lt User                                                |             |                                |
|---------------------------------------------------------------------------------------|--------------------------------------------------------|-------------|--------------------------------|
| For security reasons, it is<br>This will delete the defau<br>For password strength re | s required to creat<br>ult user.<br>equirements, refer | e a new adn | ninistration user fo<br>guide. |
| Ser Name:                                                                             | admin<br>Suggest Passw                                 | I           | (5/20 chara                    |

# Suggest Password

The following strong password has been generated:

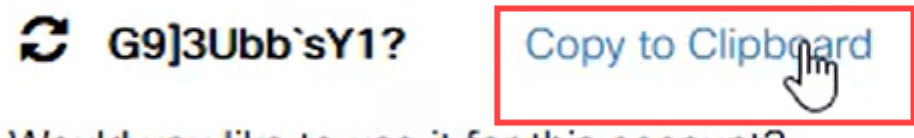

Would you like to use it for this account?

### Step 4

Alternatively, you can also type your own password that meets the standard requirements.

 $\hat{a}$ —Cisco or variations of the word Cisco cannot be used.

 $\hat{a}$ —Well-known usernames and passwords will not be accepted.

â The word "password" or "Catalystâ cannot be used.

 $\hat{a}$  Using more than three repeated characters in a row is not allowed. For example, 111 will not be accepted.

â-Usîng more than two sequential characters in a row like 123 will not be allowed.

Enter the password in the provided field, re-enter the password one more time and click **Apply**.

|   | Change Default                                                                              | User                                                               |                                |
|---|---------------------------------------------------------------------------------------------|--------------------------------------------------------------------|--------------------------------|
|   | For security reasons, it is re<br>This will delete the default<br>For password strength req | equired to create a new ad<br>user.<br>uirements, refer to the use | lministration user<br>r guide. |
| e | User Name:                                                                                  | admin<br>Suggest Password                                          | (5/20 cha                      |
|   | Password:<br>Confirm Password:<br>Password Strength Meter:                                  | ••••••••••••••••••••••••••••••••••••••                             | (10/64 ch                      |
|   |                                                                                             |                                                                    |                                |

### Step 5

You will then be prompted to log in. Enter the username and password that was configured in the previous steps and click **Log In**.

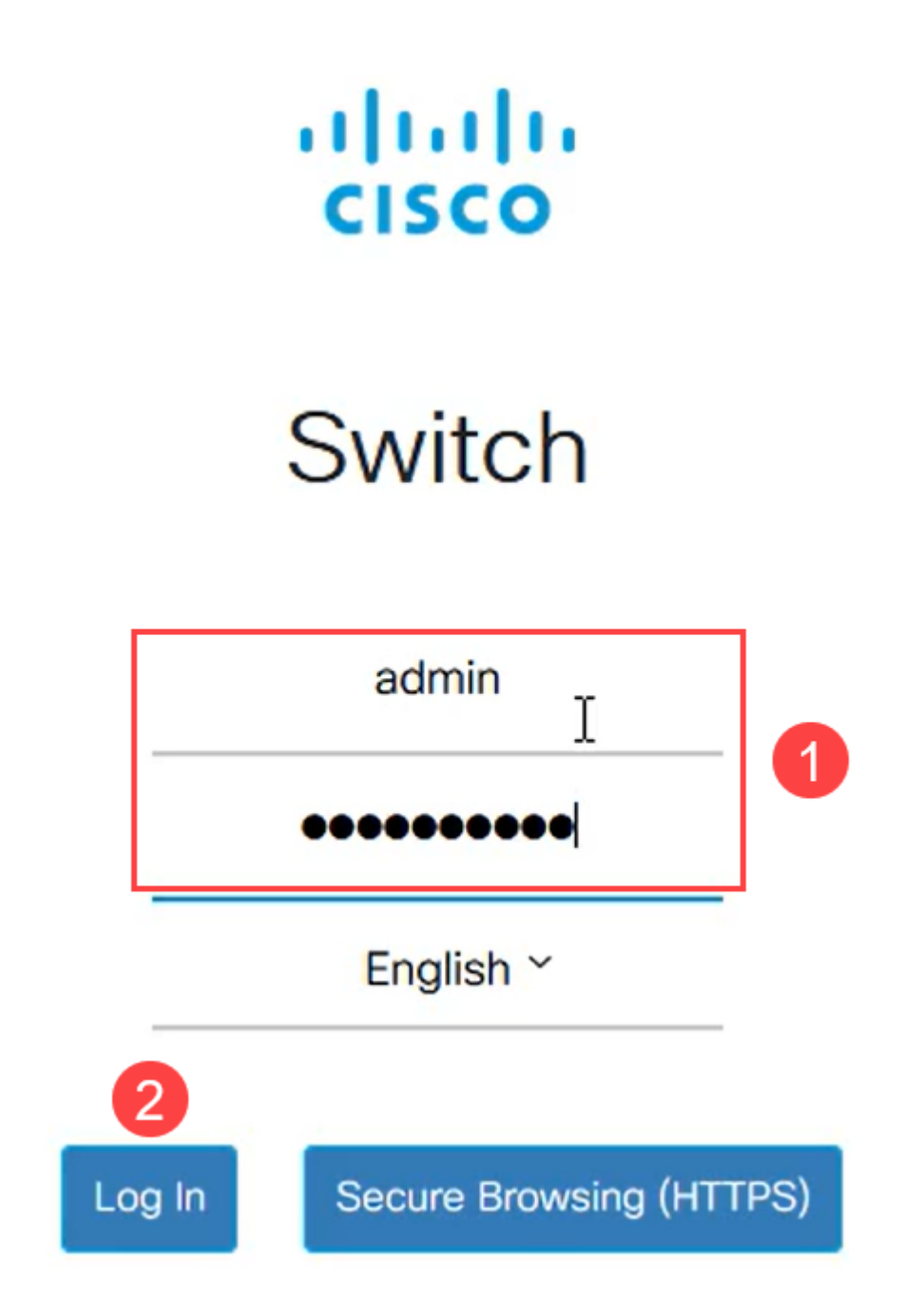

### **Initial Configuration Options**

If you want to set a static IP address as opposed to using DHCP, follow the steps below.

### Step 1

Navigate to  $IPv4\ Configuration > IPv4\ interface$  in the main menu.

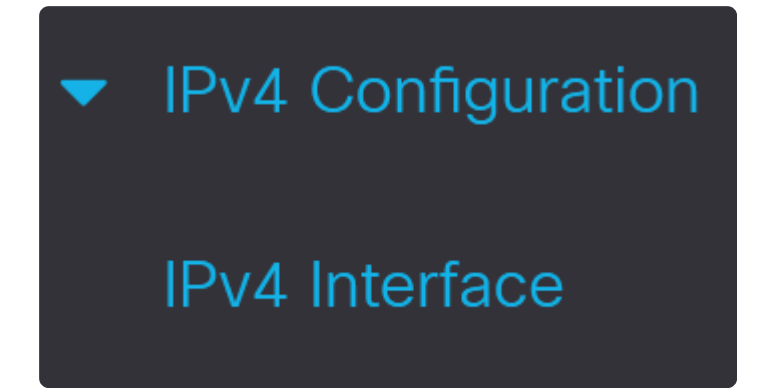

### Step 2

Select the interface and click **edit**.

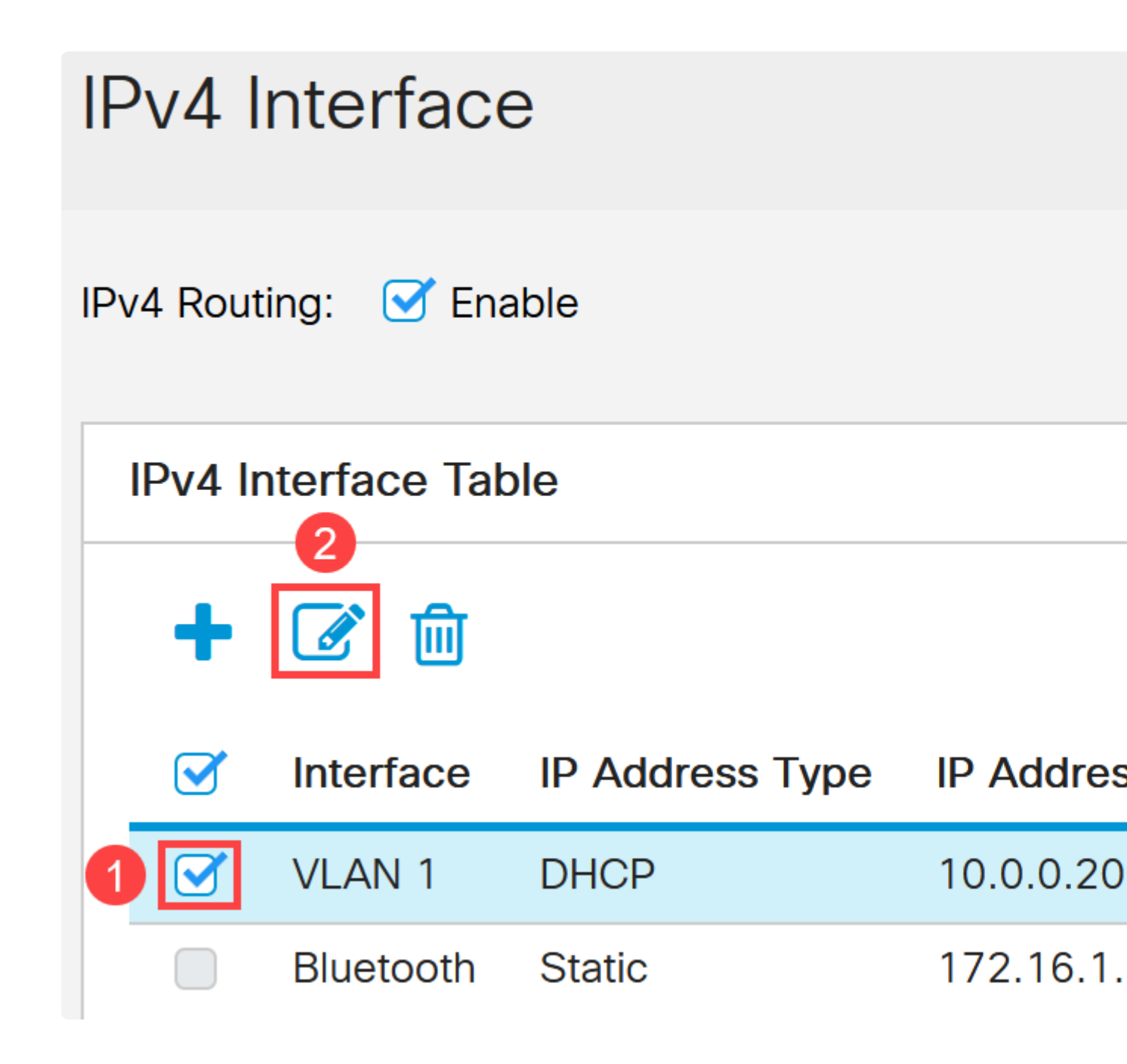

### Step 3

On the *Edit IP Interface* window, select **Static IP Address** under *IP Address* type and click **Apply**.

# Edit IP Interface

| Interface:                   | VLAN 1 ~          |
|------------------------------|-------------------|
| IP Address Type:             | O Dynamic IP Addr |
|                              | Static IP Address |
| IP Address:                  | 10.0.0.206        |
| Mask:                        | Network Mask      |
|                              | O Prefix Length   |
| Renew IP Address Now:        | Enable            |
| Auto Configuration via DHCP: | Enabled           |

If you want to change this address to something new, click on the **plus icon** to add an IP interface.

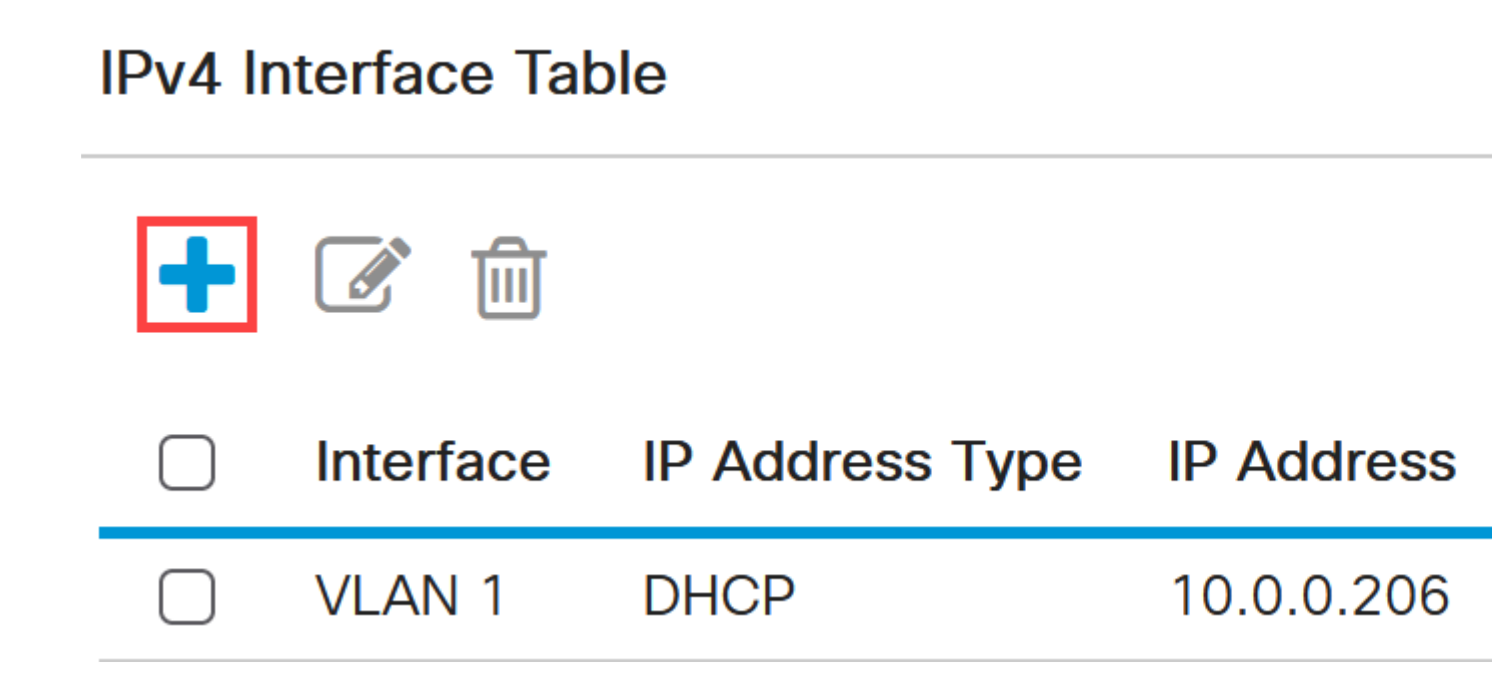

#### Step 5

Select the *IP Address Type* as **Static** and enter the *IP Address* of your choice in the field provided followed by the subnet mask. Click **Apply**.

# Add IP Interface

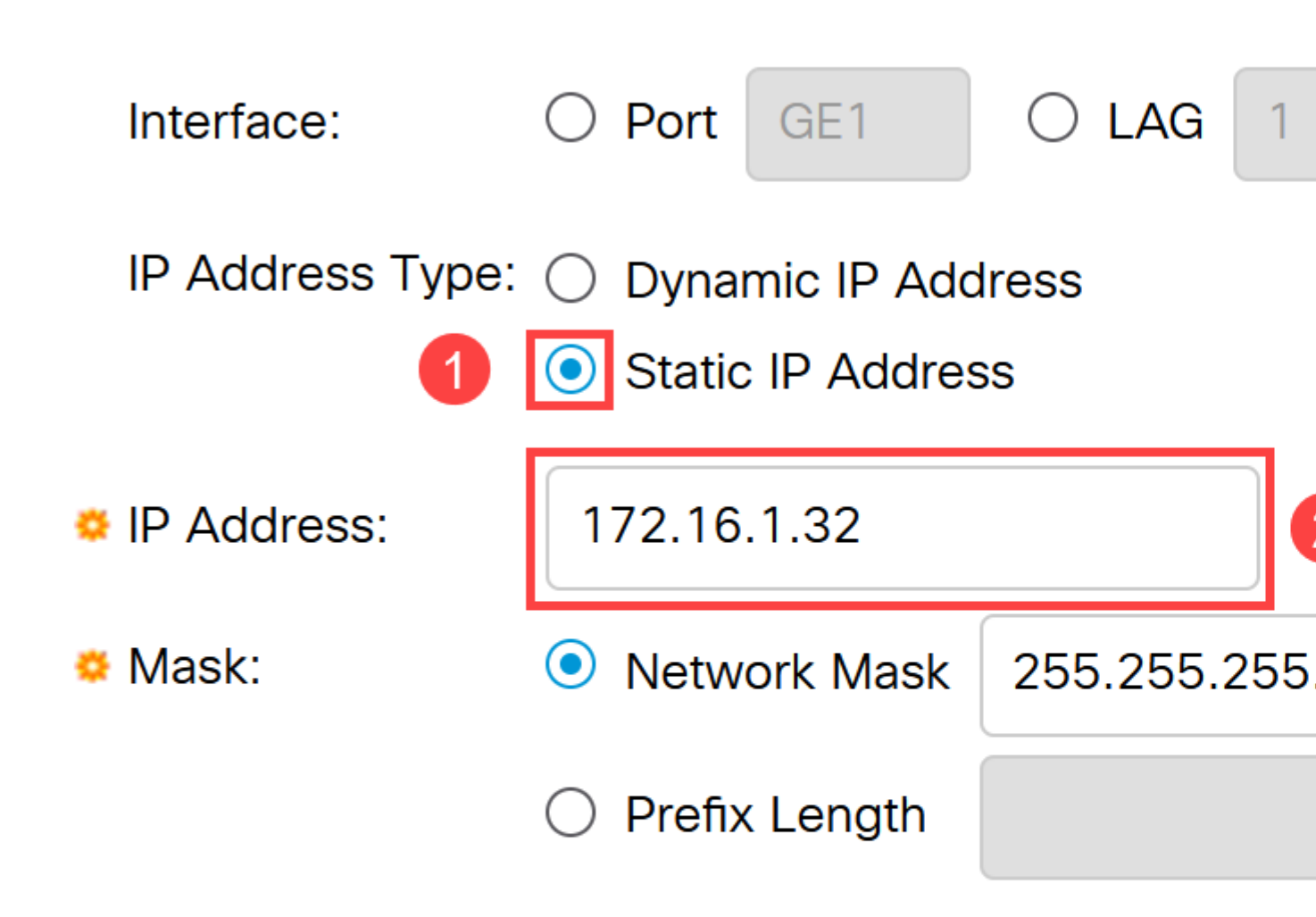

### Note:

Itâ€<sup>TM</sup>s important to remember that the IP address has changed. Disconnect from the current web browser session and log in using a different window.

#### Step 6

A pop-up window will appear with a warning stating that the DHCP address will be deleted while using a static address as both will be on the same VLAN and on the same subnet. Click **OK** to confirm.

# **Confirm Interface Creation**

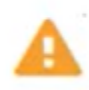

This interface already has a dynamic IP address. Adding the static delete the dynamic IP address from this interface.

Do you want to continue?

Don't show me this again

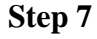

Login using the new IP address with the same username and password.

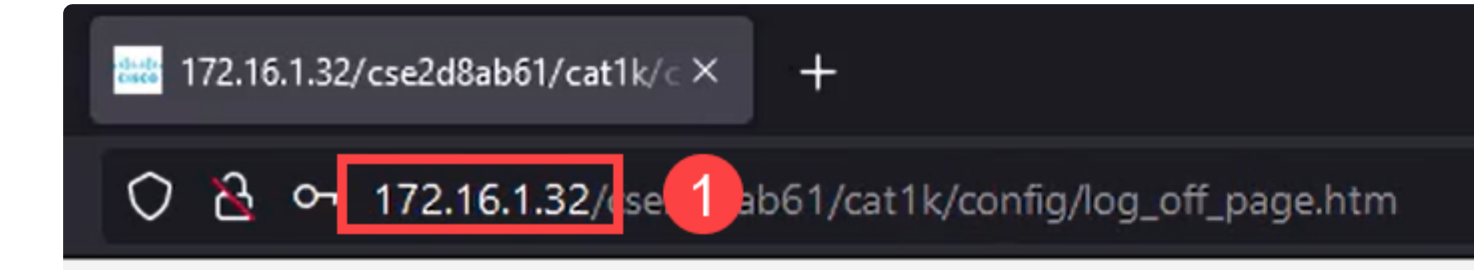

#### Step 8

Save the configuration one more time so that IP address stays the same and doesn't change if you reboot.

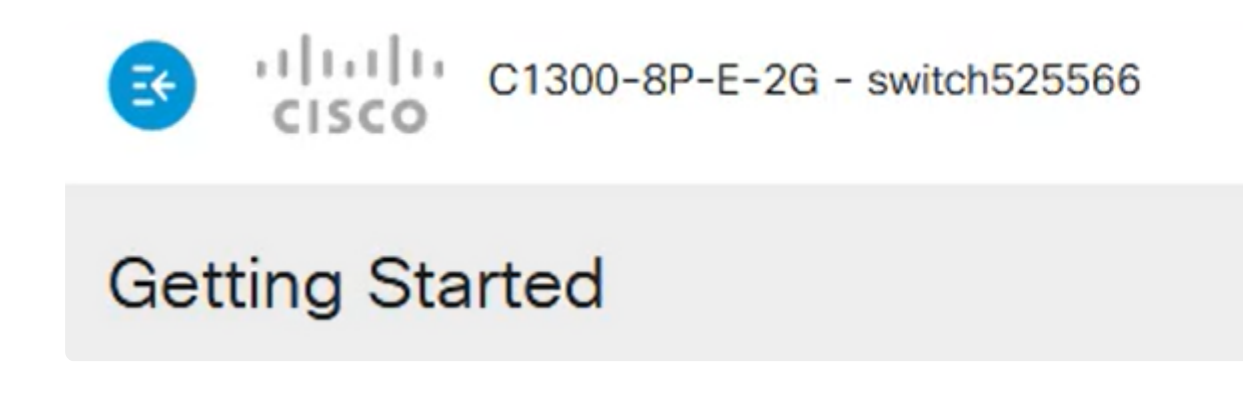

### Step 9

To add the IP address of your default gateway, go to IPv4 Configuration > IPv4 Static Routes.

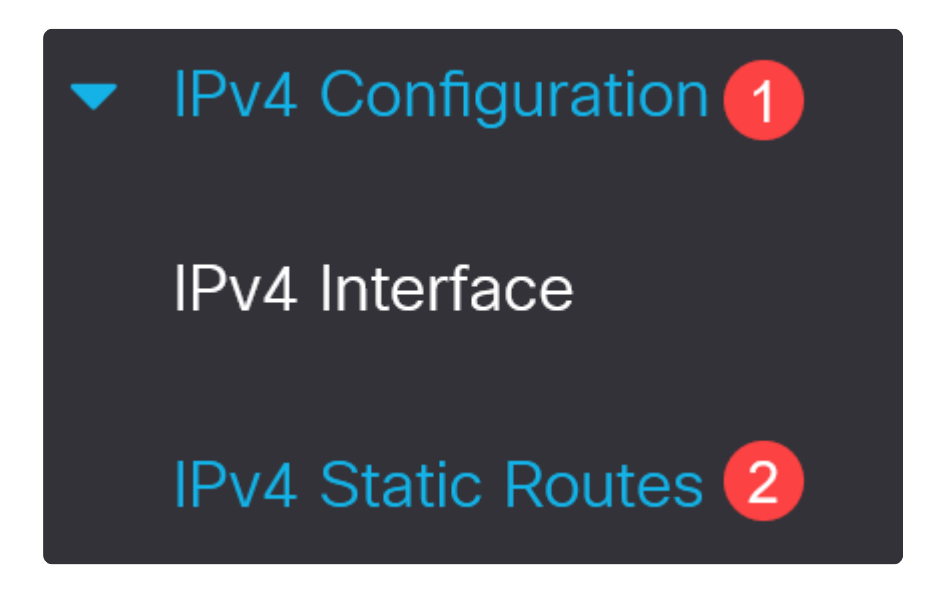

### Step 10

Click on the **plus icon** and enter the **Destination IP Prefix**, **subnet mask**, and the **Next Hop Router IP Address**. Click **Apply**.

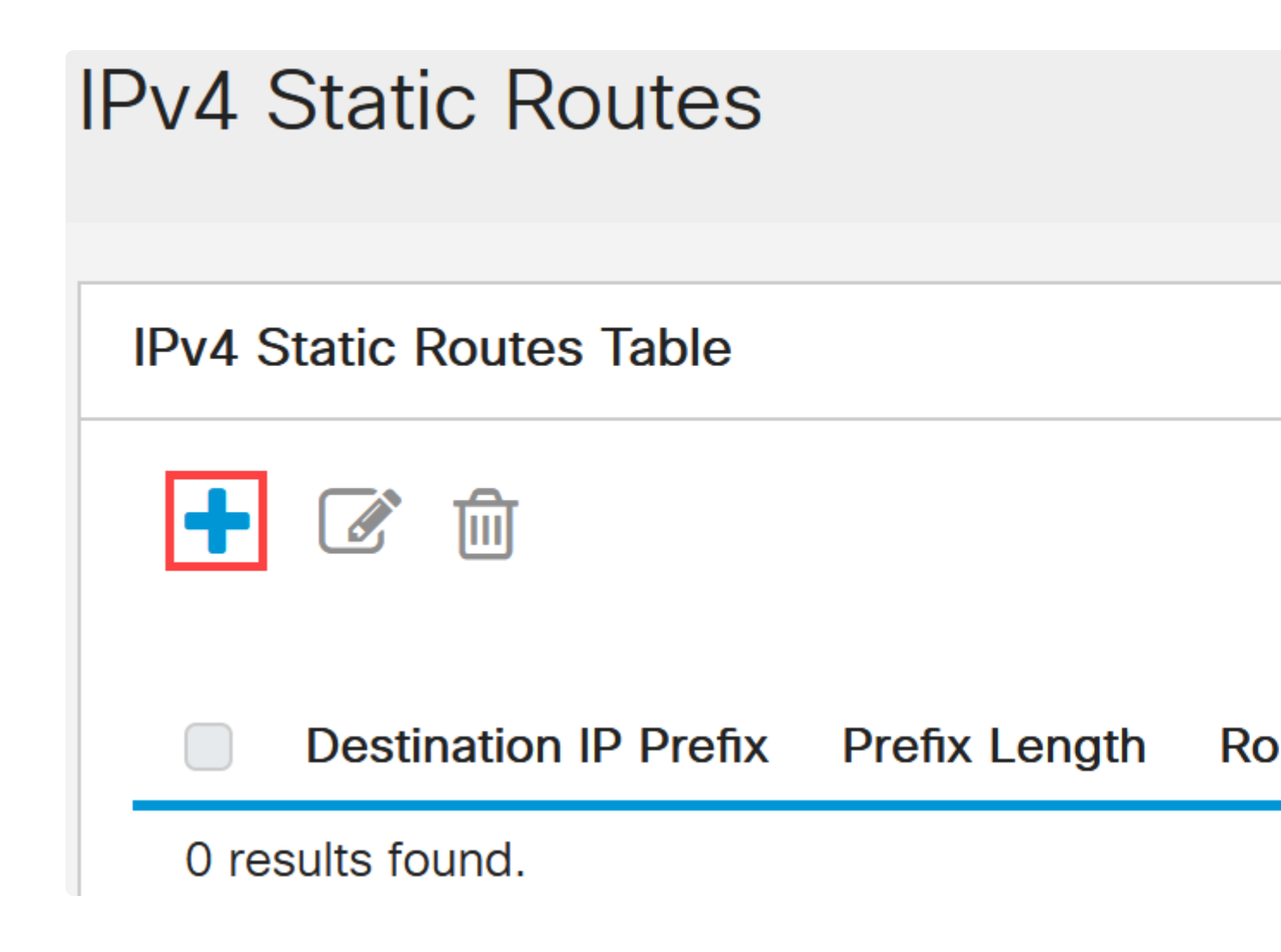

# Add IPv4 Static Route

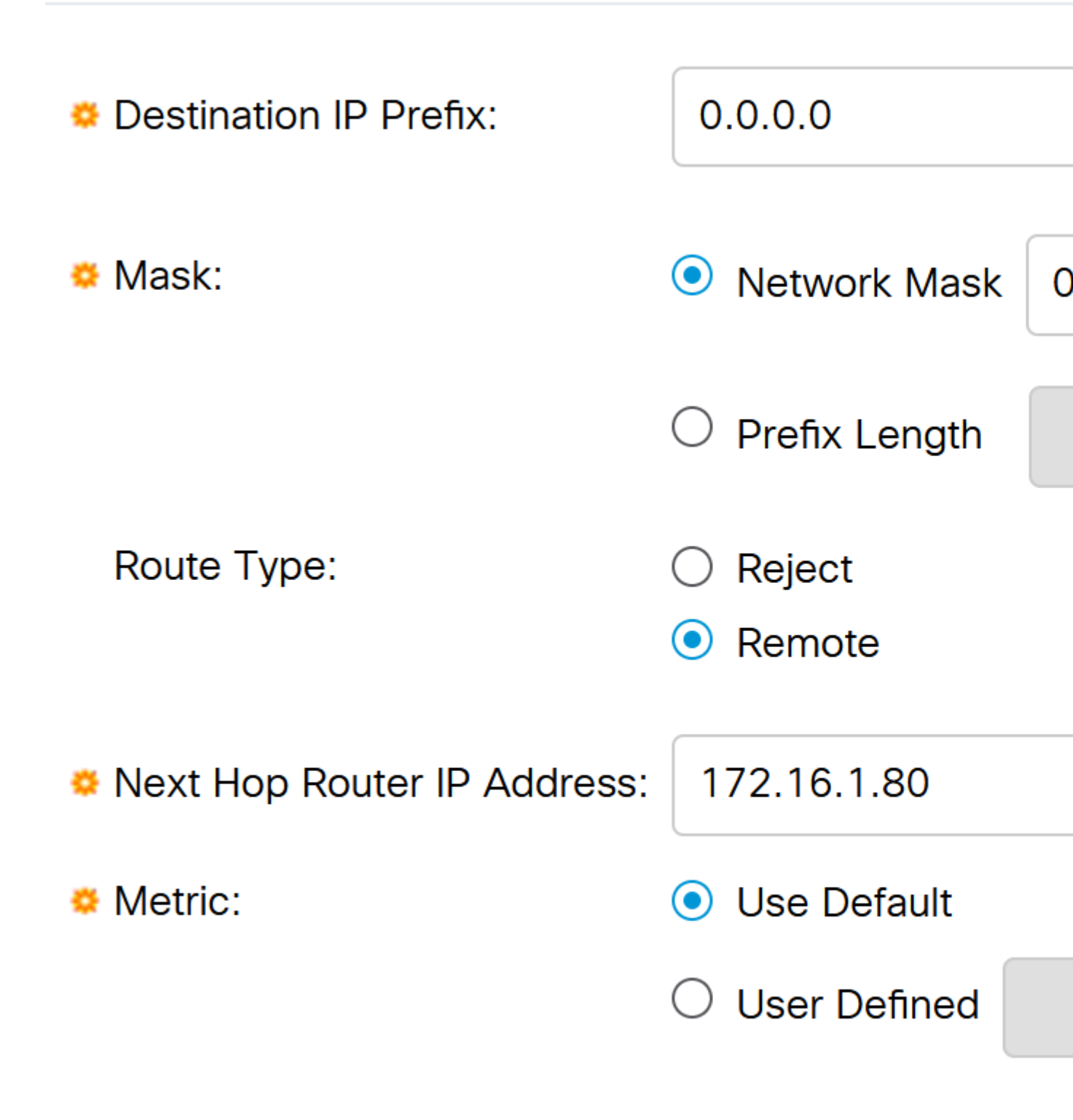

Note:

All zeros with a zero prefix mean it's the route of last resort.

### Step 11

To configure the DNS server, navigate to General IP Configuration > DNS > DNS Settings.

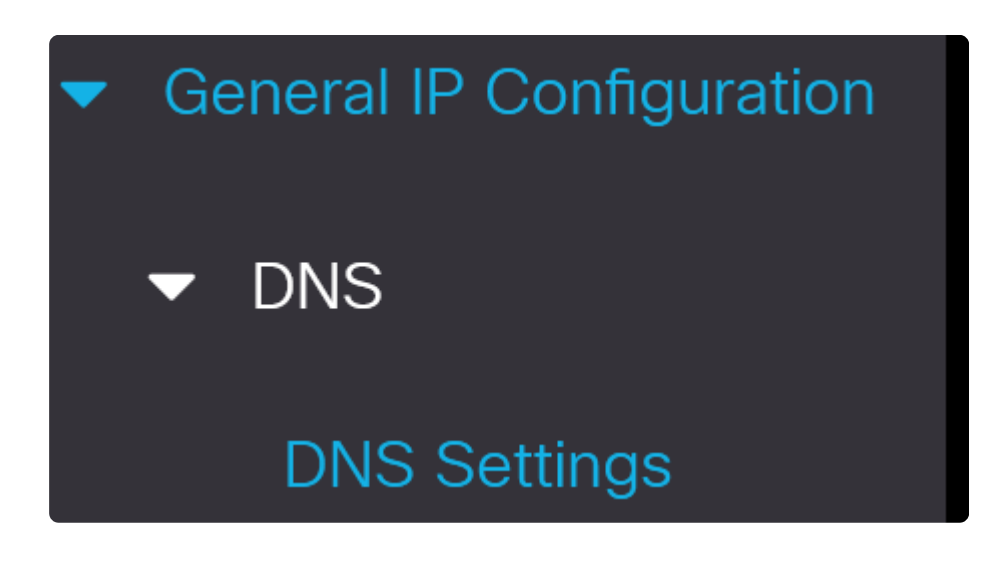

### Step 12

Enter the Server IP address and click **Apply**.

| Some configurations made on this screen are                            |
|------------------------------------------------------------------------|
| Server Definition: <ul> <li>By IP Address</li> <li>Disabled</li> </ul> |
| Server IP Address: 8.8.8.8                                             |
| Default Domain Name:                                                   |

### Conclusion

Now you are all set to manage the Catalyst 1200 or 1300 switch using the web user interface.

For other configurations and features, refer to the Catalyst series Administration Guide.

## View a video related to this article...

Click here to view other Tech Talks from Cisco